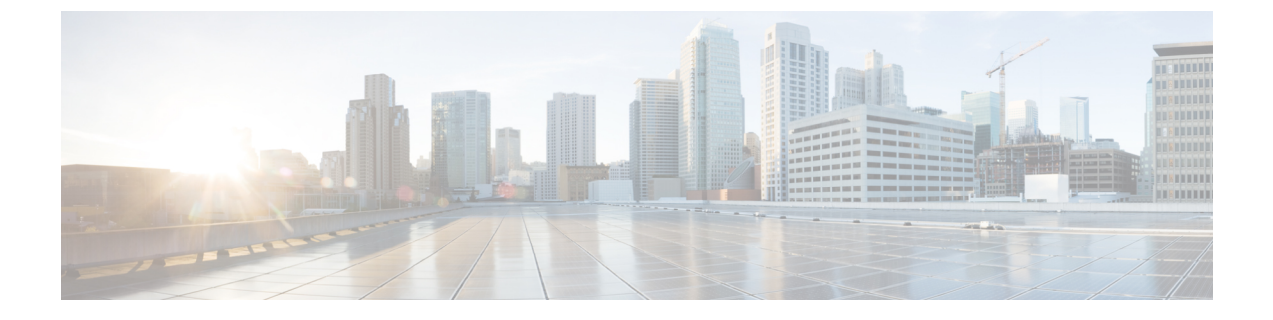

# エレファントフロー検出結果の設定

- エレファントフローについて (1ページ)
- ・エレファントフローの検出と修復の利点(1ページ)
- エレファントフローのワークフロー (2ページ)
- ビジネスシナリオの例 (2ページ)
- •前提条件 (3ページ)
- エレファントフローパラメータの設定(3ページ)
- ・エレファントフロー修復除外の設定(7ページ)
- その他の参考資料 (10ページ)

### エレファントフローについて

エレファントフローは(合計バイト数が)非常に大きく、ネットワークリンク上で測定される、TCP(または他のプロトコル)フローによって設定される比較的長期間実行されるネットワーク接続です。デフォルトでは、エレファントフローとは1GB/10秒を超えるフローまたは接続です。これらのフローは、Snortコアでのパフォーマンス拘束または問題の原因となります。エレファントフローは、過剰な量のCPUリソースを消費し、検出リソースの他の競合フローに影響を与え、遅延やパケットドロップの増加などの問題を引き起こす可能性があるため、重要です。

## エレファントフローの検出と修復の利点

- エレファントフロー設定により、カスタマイズと、エレファントフローをバイパスまたは スロットルするオプションが可能になります。
- 信頼できるトラフィックをバイパスしながら、疑わしいトラフィックの Snort インスペクションを提供するために、選択したアプリケーションに基づいてフローをバイパスまたはスロットルすることを選択できます。
- エレファントフロー修復は、特定の要件に応じて、内部アプリケーション用に優先順位を 付けて、より多くの帯域幅を解放するのに役立ちます。

### エレファントフローのワークフロー

設定されたパラメータに基づいてエレファントフローが検出された場合、フローをバイパスす るかスロットルするかを選択できます。フローがバイパスされると、トラフィックは Snort イ ンスペクションなしで通過できます。スロットリングは、フローのスループットが減少するこ とを意味します。フローレートの削減は、CPU 使用率が設定済みしきい値を下回るまで 10% ずつ減少します。バイパスまたはスロットリングは、エレファントフローが特定され、追加の CPUおよび時間枠パラメータが満たされた後に行われます。許可ルールで設定済みの場合、エ レファントフローを識別する前に、侵入ポリシーはフローを処理します。これは、ほとんどの 攻撃が接続の非常に早い段階で検出されるため、エレファントフローが完全に未検査の状態で システムを通過できないことを意味します。

フローの処理方法を理解するには、次のフロー図を参照してください。

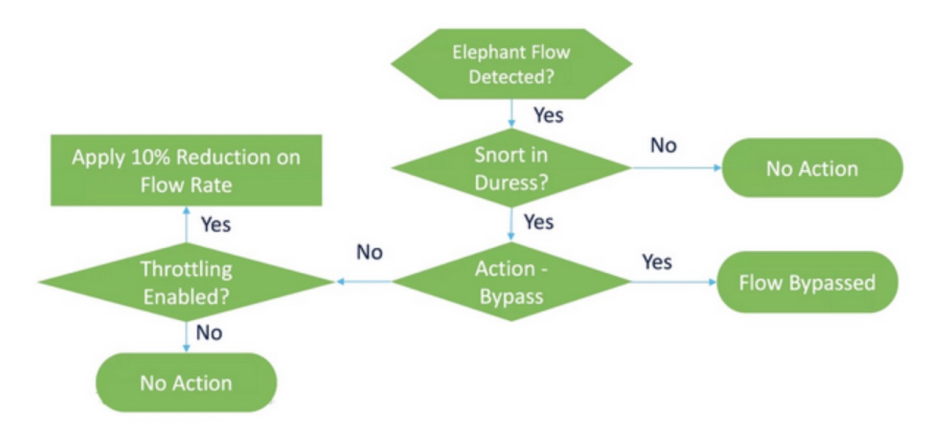

図 **1**:エレファントフローのワークフロー

システムが Snort の抑制状態(パフォーマンスの問題)を検出しない限り、アクションは実行 されません。システムは、フローが大きいという理由だけでフローをスロットルまたはバイパ スしません。また、スロットルとバイパスのアクションは相互に排他的です。つまり、フロー をバイパスまたはスロットルすることはできますが、両方を行うことはできません。

抑制の原因となるすべてのエレファントフローをバイパスしたくない場合は、バイパスオプ ションを特定のアプリケーションのみに制限できます。パフォーマンスをスロットリングする ことなく、信頼するアプリケーションの接続を優先することができます。バイパスする必要が あるアプリケーションを設定できますが、残りのフロー(抑制の原因となる)はスロットリン グされます。これにより、他の信頼できないアプリケーションフローは、帯域幅が削減されて も、引き続き完全な Snort インスペクションを受信します。

## ビジネスシナリオの例

データセンターでは、クラスタ間のデータのレプリケーション、仮想マシンの統合、データ ベースのバックアップなど、いくつかのアクティビティが発生しています。組織内のユーザー は、OTTでビデオを視聴したり、ダウンロードしたりしている可能性があります。このような アクティビティによる帯域幅の利用は、エレファントフローを引き起こし、ネットワークの速 度を低下させ、重要なタスクのパフォーマンスに影響を与える可能性があります。ネットワー ク管理者(特定の要件によっては異なります)として、帯域幅の問題を引き起こしている大規 模なフローを可視化し、それらを修復する必要があります。

たとえば、エレファントフローパラメータを設定して、Webexトラフィック(組織がリアル タイムのビデオ会議に使用)のSnortインスペクションをバイパスし、その他のアプリケーショ ンまたは接続(ビデオ、映画など)をスロットリングする方法を見てみましょう。

## 前提条件

- Management Center 7.2.0 以降を実行していること、および管理対象の Threat Defense も 7.2.0 以降であることを確認します。
- エレファントフロー検出を有効にするだけでは、追加の接続イベントは生成されません。
   エレファントフロー検出は、すでに Management Center のログに記録されている一致する
   接続にエレファントフロー表記を追加します。これらのイベントをログに記録するには、
   アクセスコントロールポリシーで接続ロギングを有効にする必要があります。特定のルールに対してこれを行うか、エレファントフローを含むすべての接続をログに記録するモニタールールを追加できます。

# エレファント フロー パラメータの設定

- ステップ1 [ポリシー(Policies)]>[アクセス制御(Access Control)]を選択します。
- **ステップ2** 編集するアクセス コントロール ポリシーの横にある [編集(Edit)](▲)をクリックします。
- **ステップ3** パケットフロー行の最後にある[詳細(More)]ドロップダウン矢印から[詳細設定(Advanced Settings)] を選択します。
- **ステップ4** [エレファントフロー設定(Elephant Flow Settings)]の横にある[編集(Edit)](▲)をクリックします。

| Firewall Management Center<br>Policies / Access Control / Policy Editor Overview Analysis Policies Devices Object                     | cts Integration                       |                                         | Deploy Q 💕 🌣 🎯 hbellur 🗸 🗤 exce                      |
|----------------------------------------------------------------------------------------------------|---------------------------------------|-----------------------------------------|------------------------------------------------------|
| the Return to Access Control Policy Management                                                                                        |                                       |                                         | Switch to Legacy                                     |
| wfx_automationPolicy123 🖌                                                                                                    |                                       |                                         | Analyze 🗸 Discard Save                               |
| Packets →      O     Prefilter Rules →      Decryption →      O     Security Intelligence →      Identity →      O     Access Control | <ul> <li>Advanced Settings</li> </ul> |                                         | Targeted: 3 device                                   |
|                                                                                                    |                                       |                                         |                                                      |
| General Settings                                                                                                    | /                                     | Threat Detection                        | 1                                                    |
| Maximum URL characters to store in connection<br>events                                                                               | 1024                                  | Portscan Mode                           | Disabled                                             |
| Allow an Interactive Block to bypass blocking for                                                                                     | 600                                   | Elephant Flow Settings                  | *                                                    |
| (seconas)                                                                                                    |                                       | Generate Elephant Flow Events           | Enabled                                              |
| Retry URL cache miss lookup                                                                                                    | Yes                                   |                                         |                                                      |
| Enable Threat Intelligence Director                                                                                                   | Yes                                   | Intelligent Application Bypass Settings | /                                                    |
| Enable reputation enforcement on DNS traffic                                                                                          | Yes                                   | Intelligent Application Bypass Settings | Off                                                  |
| Inspect traffic during policy apply                                                                                                   | Yes                                   | Total Apps and Filters Configured       | All applications including unidentified applications |

ステップ5 [エレファントフロー検出 (Elephant Flow Detection)]トグルボタンはデフォルトで有効になっています。 デフォルト設定では、検出のみが有効になり、デフォルトアクションは設定されません。検出設定では、 システム内のエレファントフローを識別できるように、フローのバイト数と期間を調整できます。

テスト設定として、次の図に示すように、フローのバイト数と期間のパラメータを設定します。

| Elephant Flow Setting                                                                                    | S                              |                                                       |                          |                                                                 | 0  |
|----------------------------------------------------------------------------------------------------|--------------------------------|-------------------------------------------------------|--------------------------|-----------------------------------------------------------------|----|
| For Snort 3 FTD devices<br>For all Snort 2 FTD device                                                    | 7.2.0 onward<br>ces or Snort 3 | ds, use this window to cor<br>FTD devices 7.1.0 and e | nfigure el<br>arlier, us | lephant flow.<br>e the Intelligent Application Bypass settings. |    |
| Elephant flow detection                                                                                  | does not app                   | ly to encrypted traffic. Lea                          | arn more                 |                                                                 |    |
| Elephant Flow Detection Generate elephant flow ever Elephant flow Remediation If CPU utilization exceeds | nts when flow                  | bytes exceeds 1                                       | MB and                   | d flow duration <b>exceeds</b> 2 seconds                        | %  |
|                                                                                                    |                                |                                                       |                          |                                                                 |    |
|                                                                                                    |                                |                                                       |                          |                                                                 |    |
| Revert to Defaults                                                                                       |                                |                                                       |                          | Cancel                                                          | ОК |

ステップ6 [エレファントフローの修復(Elephant Flow Remediation)]トグルボタンを有効にします。エレファント フローが検出された場合、フローをバイパスするかスロットルするかを選択できます。フローのバイパ スとは、トラフィックが Snort インスペクションなしで通過できることを意味します。スロットリング は、フローのスループットが減少することを意味します。このレートは、CPU 使用率が設定済みしきい 値を下回るまで 10% ずつ減少します。

テスト設定として、次の図に示すようにエレファントフロー修復パラメータを設定します。

| Elephant Flow Settings                                                                                                    | ? |
|----------------------------------------------------------------------------------------------------|---|
| For Snort 3 FTD devices 7.2.0 onwards, use this window to configure elephant flow.<br>For all Snort 2 FTD devices or Snort 3 FTD devices 7.1.0 and earlier, use the Intelligent Application Bypass settings. |   |
| Elephant flow detection does not apply to encrypted traffic. Learn more                                                                                                    |   |
| Elephant Flow Detection       I         Generate elephant flow events when flow bytes exceeds       1       MB and flow duration exceeds       2       seconds                                               |   |
| Elephant flow Remediation                                                                                                    |   |

**ステップ7** [フローのバイパス (Bypass the flow)]トグルボタンを有効にし、[アプリケーション/フィルタの選択 (Select Applications/Filters)] ラジオボタンをクリックします。

| Elephant Flow Settings                                                                                                    | ? |  |  |  |  |  |  |  |  |  |  |
|----------------------------------------------------------------------------------------------------|---|--|--|--|--|--|--|--|--|--|--|
| For Snort 3 FTD devices 7.2.0 onwards, use this window to configure elephant flow.<br>For all Snort 2 FTD devices or Snort 3 FTD devices 7.1.0 and earlier, use the Intelligent Application Bypass settings. |   |  |  |  |  |  |  |  |  |  |  |
| Elephant flow detection does not apply to encrypted traffic. Learn more                                                                                                    |   |  |  |  |  |  |  |  |  |  |  |
| Elephant Flow Detection                                                                                                    |   |  |  |  |  |  |  |  |  |  |  |
| Generate elephant flow events when flow bytes exceeds 1 MB and flow duration exceeds 2 seconds                                                                                                    |   |  |  |  |  |  |  |  |  |  |  |
|                                                                                                    |   |  |  |  |  |  |  |  |  |  |  |
| Elephant flow Remediation                                                                                                    |   |  |  |  |  |  |  |  |  |  |  |
| If CPU utilization exceeds         1         % in fixed time windows of         15         seconds and packet drop exceeds         1                                                                         | % |  |  |  |  |  |  |  |  |  |  |
| Then Bypass the flow                                                                                                    |   |  |  |  |  |  |  |  |  |  |  |
| All applications including unidentified applications                                                                                                    |   |  |  |  |  |  |  |  |  |  |  |
| Select Applications/Filters (0 selected)                                                                                                    |   |  |  |  |  |  |  |  |  |  |  |
| Or Throttle the flow                                                                                                    |   |  |  |  |  |  |  |  |  |  |  |

ステップ8 [アプリケーションフィルタ (Application Filters)]で、Webex アプリケーションを検索して選択し、ルールに追加して[保存 (Save)]をクリックします。つまり、設定されたパラメータに基づいて、これらのWebex 接続がエレファントフローとして検出された場合、Webex 接続は信頼され、優先されるため、Snortインスペクションがスキップされます。

| Add Bypassable Applic                                                                                  | ations              |                                                                                                    |   |             |                                                       | 0           |
|----------------------------------------------------------------------------------------------------|---------------------|----------------------------------------------------------------------------------------------------|---|-------------|-------------------------------------------------------|-------------|
| Application Filters C' Q. Search by name User-Created Filters Risks (Any Selected) Very Low Low Medium | Clear All Filters X | Available Applications (6) C<br>Q webex<br>All apps matching the filter<br>Cisco Webex Assistant<br>WebEx<br>WebEx Connect<br>WebFx Media | × | Add to Rule | Selected Applications and Fi<br>Applications<br>WebEx | lters (1)   |
| High                                                                                                   | 1641<br>636         | WebEx Sharing<br>Webex Teams                                                                                                    | 0 |             |                                                       |             |
|                                                                                                    |                     |                                                                                                    |   |             |                                                       | Cancel Save |

- ステップ9 [スロットル (Throttle)]トグルボタンを有効にして、残りのフローをスロットルします(抑制の原因となります)。これにより、Snortの抑制条件が満たされるまで、他のすべてのフローの速度が10%ずつ低下します。
- **ステップ10** [OK] をクリックします。
- ステップ11 [保存 (Save)]をクリックします。

#### 次のタスク

設定変更を展開します。設定変更の展開を参照してください。

### エレファントフローのイベントの表示

エレファントフロー設定を構成した後、接続イベントをモニターして、フローが検出、バイパ ス、またはスロットリングされているかどうかを確認します。この情報は、接続イベントの [理由(Reason)]フィールドで確認できます。エレファントフロー接続の3つのタイプは次の とおりです。

- •エレファントフロー (Elephant Flow)
- •エレファントフローがスロットリングされている(Elephant Flow Throttled)
- エレファントフローが信頼されている(Elephant Flow Trusted)
- **ステップ1** [分析 (Analysis)]>[接続 (Connections)]>[イベント (Events)]を選択します。[統合されたイベント (Unified Events)] ビューアからイベントを表示することもできます。
- ステップ2 [接続イベント (Connection Events)]ページで、[定義済み検索 (Predefined Search)]ドロップダウンリス トから [エレファントフロー (Elephant Flows)]を選択してエレファントフローイベントを表示します。

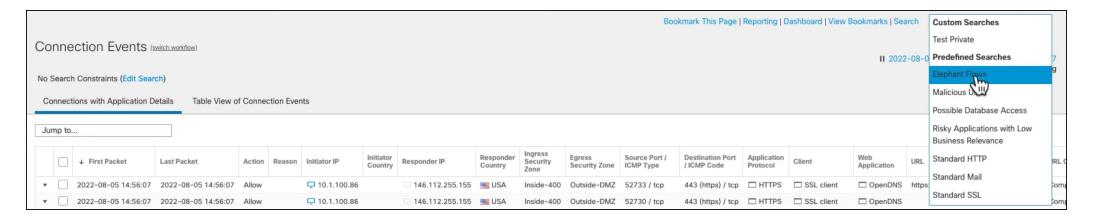

Elephant Flow Trusted または Elephant Flow Throttled のイベントタイプを表示するには、ページの左上隅にある [検索の編集(Edit Search)] リンクをクリックし、[理由(Reason)] フィールドで、左側のパネルの[エレファントフロー(Elephant Flows)]を選択します。検索する内容に応じて、Elephant Flow Trusted または Elephant Flow Throttled と入力します。

| Firewall Manageme<br>Analysis / Search      | It Center Overview Analysis Policies Devices Objects Integration   | Deploy Q 🚱 🌣 🕢 hbellur 🗸 🚮 SECURE |
|---------------------------------------------|--------------------------------------------------------------------|-----------------------------------|
| Connection Events •                         | Search                                                             |                                   |
| Sections                                    | Elephant Flows                                                     | Private Save Save As New Search   |
| General Information                         | Showing only defined fields. Click to show all fields.             |                                   |
| Geolocation<br>Device<br>SSL<br>Application | General Information           Reason         Elephant Flow Trusted |                                   |
| URL<br>Netflow<br>QoS                       |                                                                    |                                   |
| New Search<br>Predefined Searches           |                                                                    |                                   |
| Elephant Flows<br>Malicious URLs            |                                                                    |                                   |

ステップ3 フローの途中で検出されたエレファントフローを表示すると、[理由(Reason)]フィールドに[エレファントフロー(Elephant Flow)]と表示されます。フローの最後にバイパスされると、[理由(Reason)]フィールドに[エレファントフローが信頼されている(Elephant Flow Trusted)]と表示されます。

|    |       |                          |                     |         | Bookmark              | This Page   Re | porting   D          | ashboard   Vie | w Bookmarks          | s   Search                  | Predefined Sea          | arches                     |
|----|-------|--------------------------|---------------------|---------|-----------------------|----------------|----------------------|----------------|----------------------|-----------------------------|-------------------------|----------------------------|
| Со | nne   | ection Events (          | witch workflow)     |         |                       |                |                      |                | Ш                    | 2022-01-13                  | 3 04:26:48 - 20:        | 22-01-13 10:               |
| No | Searc | h Constraints (Edit Sear | ch)                 |         |                       |                |                      |                |                      |                             |                         | Expa                       |
| Co | nnec  | tions with Application D | etails Table View o | f Conne | ction Events          |                |                      |                |                      |                             |                         |                            |
| Ju | mp to |                          |                     |         |                       |                |                      |                |                      |                             |                         |                            |
|    |       | ↓ First Packet           | Last Packet         | Action  | Reason                | Initiator IP   | Initiator<br>Country | Responder IP   | Responder<br>Country | Ingress<br>Security<br>Zone | Egress<br>Security Zone | Source Port<br>/ ICMP Type |
| ۳  |       | 2022-01-13 10:51:18      | 2022-01-13 10:51:46 | Trust   | Elephant Flow Trusted | 9 40.1.1.20    | SA USA               | 50.1.1.20      | SA USA               | inside_zone                 | outside_zone            | 37387 / tcp                |
| *  |       | 2022-01-13 10:51:18      |                     | Allow   |                       | 9 40.1.1.20    | USA 🔤                | 50.1.1.20      | SA USA               | inside_zone                 | outside_zone            | 37387 / tcp                |
| ٣  |       | 2022-01-13 10:51:18      |                     | Allow   | Elephant Flow         | 40.1.1.20      | 🔜 USA                | 50.1.1.20      | 🔜 USA                | inside_zone                 | outside_zone            | 37387 / tcp                |

## エレファントフロー修復除外の設定

修復から除外する必要があるフローのL4アクセス制御リスト(ACL)ルールを設定できます。 フローがエレファントフローとして検出され、それが、定義されたルールに一致する場合、そのフローは修復アクションから除外されます。

#### 始める前に

Management Center 7.4.0 以降を実行している必要があり、管理対象 Threat Defense も 7.4.0 以降 である必要があります。

- ステップ1 [ポリシー (Policies)]>[アクセス制御 (Access Control)]を選択します。
- **ステップ2** 編集するアクセス コントロール ポリシーの横にある [編集(Edit)] (▲) をクリックします。
- **ステップ3** パケットフロー行の最後にある[詳細(More)]ドロップダウン矢印から[詳細設定(Advanced Settings)] を選択します。
- **ステップ4** [エレファントフロー設定(Elephant Flow Settings)]の横にある[編集(Edit)](▲)をクリックします。
- **ステップ5** エレファントフロー検出および修復パラメータが設定されていることを確認します。エレファントフロー パラメータの設定 (3ページ) を参照してください。
- **ステップ6** [修復除外ルール (Remediation Exemption Rules)]の横にある[ルールの追加 (Add Rule)]ボタンをクリックします。

| Elephant Flow Setti                           | ngs                                                                                    |                                                             |                            | ?  |
|-----------------------------------------------|----------------------------------------------------------------------------------------|-------------------------------------------------------------|----------------------------|----|
| For Snort 3 FTD devi<br>For all Snort 2 FTD d | ces 7.2.0 onwards, use this window to cor<br>evices or Snort 3 FTD devices 7.1.0 and e | nfigure elephant flow.<br>arlier, use the Intelligent Appli | cation Bypass settings.    |    |
| Elephant flow detect                          | ion does not apply to encrypted traffic. Lea                                           | arn more                                                    |                            |    |
| Elephant Flow Detection                       | n <b>(</b>                                                                             |                                                             |                            |    |
| Generate elephant flow e                      | events when flow bytes <b>exceeds</b> 1024                                             | MB and flow duration excee                                  | eds 10 seconds             |    |
| Elephant flow Remediat                        | ion 🔍 🕕                                                                                |                                                             |                            |    |
| If CPU utilization exceed                     | Is 40 % in fixed time windows of                                                       | 30 seconds and packet                                       | et drop <b>exceeds</b> 5 % |    |
| Then Bypass the flow                          |                                                                                        |                                                             |                            |    |
| <ul> <li>All applications inclu</li> </ul>    | ding unidentified applications                                                         |                                                             |                            |    |
| Select Applications/I                         | -ilters (1 selected)                                                                   |                                                             |                            |    |
| And Throttle the remaini                      | ng flows                                                                               |                                                             |                            |    |
| Remediation Exemption                         | Rules (1)                                                                              |                                                             | Add Rul                    | le |
| Serial<br>Number Source Netw                  | vorks Destination Networks                                                             | Source Ports                                                | Destination Ports          |    |
| No Rules                                      |                                                                                        |                                                             |                            |    |

**ステップ7** [使用可能なネットワーク(Available Networks)]のリストから、エレファントフロー修復から除外する 設定済みホストを選択します。この例では、「Host1\_Exception」というホストを作成しました。

| ર Search by name or value |             |                     |     |                      |     |
|---------------------------|-------------|---------------------|-----|----------------------|-----|
| vailable Networks +       | C           | Source Networks     |     | Destination Networks |     |
| any                       |             | any                 |     | any                  |     |
| any-ipv4                  |             |                     |     |                      |     |
| any-ipv6                  | _           |                     |     |                      |     |
| Host1_Exception           |             |                     |     |                      |     |
| nest_exception            | Add to      |                     |     |                      |     |
| Pv4-Benchmark-Tests       | Source      |                     |     |                      |     |
| Pv4-Link-Local            | Add to      |                     |     |                      |     |
| Pv4-Multicast             | Destination |                     |     |                      |     |
|                           |             | Enter an IP address | Add | Enter an IP address  | Ado |

- **ステップ8** 必要に応じて、[送信元に追加(Add to Source)]または[宛先に追加(Add to Destination)]をクリックして、このホストを送信元または宛先に追加します。
- **ステップ9** [ポート (Ports)]タブをクリックします。
- **ステップ10** 送信元ポートとして、[プロトコル:TCP(Protocol as TCP)]を選択し、宛先ポートとして**80**を入力し、 [追加(Add)]をクリックします。

| Add Rule                                                                          |                                           |                                                    | Q                              |
|-----------------------------------------------------------------------------------|-------------------------------------------|----------------------------------------------------|--------------------------------|
| Networks Ports                                                                    |                                           |                                                    |                                |
| Q Search by name or value                                                         |                                           |                                                    |                                |
| Available Ports +                                                                 |                                           | Selected Source Ports (0)                          | Selected Destination Ports (0) |
| AOL<br>Bittorrent<br>DNS_over_TCP<br>DNS_over_UDP<br>FTP<br>HTTP<br>HTTPS<br>IMAP | Add to<br>Source<br>Add to<br>Destination |                                                    | any                            |
|                                                                                   |                                           | Protocol TCP (6 v Port Enter a port Add<br>TCP (6) | Protocol TCP (6 v Port 80 Add  |
|                                                                                   |                                           |                                                    | Cancel                         |

### **ステップ11** [OK] をクリックします。

| Elephant Flow Settings                                                                                                    |  |  |  |  |  |  |  |  |  |  |  |  |
|----------------------------------------------------------------------------------------------------|--|--|--|--|--|--|--|--|--|--|--|--|
| For Snort 3 FTD devices 7.2.0 onwards, use this window to configure elephant flow.<br>For all Snort 2 FTD devices or Snort 3 FTD devices 7.1.0 and earlier, use the Intelligent Application Bypass settings. |  |  |  |  |  |  |  |  |  |  |  |  |
| Elephant flow detection does not apply to encrypted traffic. Learn more                                                                                                    |  |  |  |  |  |  |  |  |  |  |  |  |
| Elephant Flow Detection                                                                                                    |  |  |  |  |  |  |  |  |  |  |  |  |
| Generate elephant flow events when flow bytes <b>exceeds</b> 1024 MB and flow duration <b>exceeds</b> 10 seconds                                                                                             |  |  |  |  |  |  |  |  |  |  |  |  |
| Elephant flow Remediation                                                                                                    |  |  |  |  |  |  |  |  |  |  |  |  |
| If CPU utilization exceeds 40 % in fixed time windows of 30 seconds and packet drop exceeds 5 %                                                                                                    |  |  |  |  |  |  |  |  |  |  |  |  |
| Then Bypass the flow                                                                                                    |  |  |  |  |  |  |  |  |  |  |  |  |
| All applications including unidentified applications                                                                                                    |  |  |  |  |  |  |  |  |  |  |  |  |
| Select Applications/Filters (0 selected)                                                                                                    |  |  |  |  |  |  |  |  |  |  |  |  |
| And Throttle the remaining flows                                                                                                    |  |  |  |  |  |  |  |  |  |  |  |  |
|                                                                                                    |  |  |  |  |  |  |  |  |  |  |  |  |
| Remediation Exemption Rules () Add Rule                                                                                                    |  |  |  |  |  |  |  |  |  |  |  |  |
| Serial<br>Number         Source Networks         Destination Networks         Source Ports         Destination Ports                                                                                         |  |  |  |  |  |  |  |  |  |  |  |  |
| 1 Host1_Exception Host1_Exception Any Any                                                                                                    |  |  |  |  |  |  |  |  |  |  |  |  |

ステップ12 [保存 (Save)]をクリックします。

### 次のタスク

設定変更を展開します。設定変更の展開を参照してください。

### エレファントフロー修復除外のイベントの表示

- **ステップ1 [分析 (Analysis)]>[接続 (Connections)]>[イベント (Events)]**を選択します。[統合されたイベント (Unified Events)] ビューアからイベントを表示することもできます。
- **ステップ2** 修復から除外されたエレファントフローを表示します。[理由(Reason)]フィールドに[エレファントフロー除外(Elephant Flow Exempted)]と表示されます。

|    | Fir                                                                  | rewall Manageme<br>alysis / Connections / Ev | ent Center<br>rents | Overview | Analysis Polic         | cies Devices | s Ob                 | jects Integ   | ration               |                          | Deploy                | Q     | ¢                | ¢            | admin ∨                         | cisco SEC               |
|----|----------------------------------------------------------------------|----------------------------------------------|---------------------|----------|------------------------|--------------|----------------------|---------------|----------------------|--------------------------|-----------------------|-------|------------------|--------------|---------------------------------|-------------------------|
|    |                                                                      |                                              |                     |          |                        |              |                      | Bookmark This | Page   Repo          | ting   Dashboard         | d   View Bookn        | narks | Sear             | ch           | Predefined Sear                 | rches                   |
| Со | Connection Events (which workfow)                                    |                                              |                     |          |                        |              |                      |               |                      |                          |                       |       |                  |              |                                 |                         |
| No | II 2022-12-19 10:27:20 - 2022-12-19 11:2<br>Expa                     |                                              |                     |          |                        |              |                      |               |                      |                          |                       |       |                  |              |                                 |                         |
| Co | Connections with Application Details Table View of Connection Events |                                              |                     |          |                        |              |                      |               |                      |                          |                       |       |                  |              |                                 |                         |
| _  |                                                                      |                                              | _                   |          |                        | 1            |                      |               |                      |                          |                       |       |                  |              |                                 |                         |
| Ju | mp to.                                                               |                                              |                     |          |                        |              |                      |               |                      |                          |                       |       |                  |              |                                 |                         |
|    |                                                                      | ↓ First Packet                               | Last Packet         | Action   | Reason                 | Initiator IP | Initiator<br>Country | Responder IP  | Responder<br>Country | Ingress<br>Security Zone | Egress Securi<br>Zone | ity   | Source<br>/ ICMP | Port<br>Type | Destination Port<br>/ ICMP Code | Application<br>Protocol |
| ۳  |                                                                      | 2022-12-19 11:23:58                          | 2022-12-19 11:24:30 | Allow    | Elephant Flow Exempted | 172.16.77.1  |                      | - 172.16.4.6  |                      | inside-zone56            | outside-zone          | 56    | 37780            | / tcp        | 443 (https) / tcp               | HTTP                    |
| ٣  |                                                                      | 2022-12-19 11:23:58                          |                     | Allow    |                        | 172.16.77.1  |                      | 172.16.4.6    |                      | inside-zone56            | outside-zone          | 56    | 37780            | / tcp        | 443 (https) / tcp               | HTTP                    |
| ٠  |                                                                      | 2022-12-19 11:23:58                          |                     | Allow    | Elephant Flow Exempted | 172.16.77.1  |                      | 172.16.4.6    |                      | inside-zone56            | outside-zone          | 56    | 37780            | / tcp        | 443 (https) / tcp               | HTTP                    |
| ٠  |                                                                      | 2022-12-19 11:23:44                          | 2022-12-19 11:23:50 | Allow    | Elephant Flow Exempted | 172.16.77.1  |                      | 172.16.4.5    |                      | inside-zone56            | outside-zone          | 56    | 50056            | / tcp        | 80 (http) / tcp                 | HTTP                    |
| ٣  |                                                                      | 2022-12-19 11:23:44                          |                     | Allow    | Elephant Flow Exempted | 172.16.77.1  |                      | 172.16.4.5    |                      | inside-zone56            | outside-zone          | 56    | 50056            | / tcp        | 80 (http) / tcp                 | HTTP                    |

# その他の参考資料

概念の詳細については、このガイドの「Snort3のエレファントフロー検出」の章または次のリンクの内容を参照してください。

•エレファントフローの検出

翻訳について

このドキュメントは、米国シスコ発行ドキュメントの参考和訳です。リンク情報につきましては 、日本語版掲載時点で、英語版にアップデートがあり、リンク先のページが移動/変更されている 場合がありますことをご了承ください。あくまでも参考和訳となりますので、正式な内容につい ては米国サイトのドキュメントを参照ください。